## **IBD188 EXAR XR17V358** Mini PCI-E Serial Ports Adaptor Card

IBD188 User Guide 1.0

## **Connectors Pin Definition**

CN2: COM1 Serial Ports CN1: COM2 Serial Ports CN3, CN4: COM3/4 Serial Ports CN5, CN6; COM5/6 Serial Ports CN8: COM7 Serial Ports CN7: COM8 Serial Ports Matching connector: Molex P/N 51021-0900

| Pin # | Signal Name              |
|-------|--------------------------|
| 1     | DCD, Data carrier detect |
| 2     | RXD, Receive data        |
| 3     | CTS, Clear to send       |
| 4     | GND, ground              |
| 5     | TXD, Transmit data       |
| 6     | RTS, Request to send     |
| 7     | DSR, Data set ready      |
| 8     | DTR, Data terminal ready |
| 9     | RI, Ring indicator       |

## IBD188 and Pk1-68 Mechanical Drawing

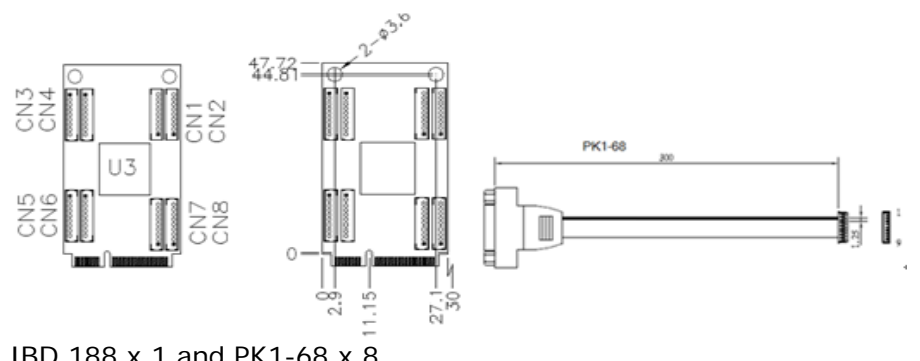

IBD 188 x 1 and PK1-68 x 8

## **Mini PCI-E Serial Ports Driver Installation**

1. In the Windows OS, go to the Computer Management screen. In the 'Other devices' as shown below, right click the "PCI Serial Port" and select "Update Software Driver."

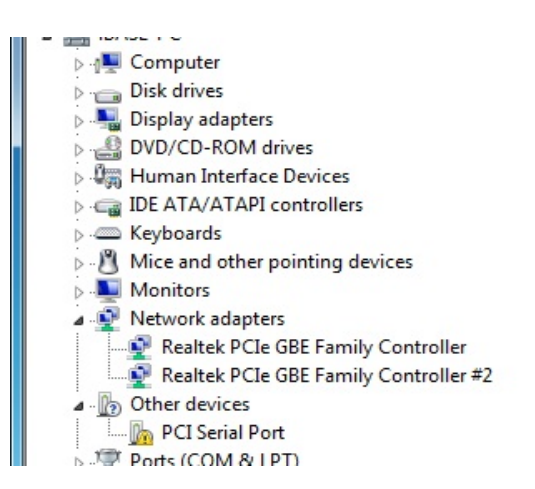

2. In the Update Driver Software-PCISerial Port screen, select"Browse my computer for driver software".

3. Choose" installation" options. Click Browse to find the driver's path in the CD provided or enter the path directly -\SCSI\IBD184\Windows 7\X86

| Update Driver Software - PCI Serial Port                                                                                                    |             |
|----------------------------------------------------------------------------------------------------|-------------|
| Browse for driver software on your computer                                                                                                    |             |
| Search for driver software in this location:                                                                                                    |             |
| D:\SCSI\IBD184\Windows 7\x86                                                                                                    | wse         |
| Let me pick from a list of device drivers on my computer<br>This list will show installed driver software compatible with the device, and<br>software in the same category as the device. | all driver  |
| (                                                                                                    | Next Cancel |

4. Click Install this driver software Anyway.

5. Finally the screen will show "Windows has successfully updated your driver software". Click Close.

6. There are eight serial ports. Therefore, the Hardware Update Wizard procedure will be repeated for the other serial ports.